## 科目等履修生登録申請マニュアル

大阪公立大学 教育推進課

本マニュアルは、科目等履修生登録申請フォーム(以下、申請フォーム)の入力について説明したものです。 申請フォームの入力前に、申請資格を満たしているか等「2025 年度科目等履修生募集要項」を必ずご確認くだ さい。

### ※申請前の注意事項※

- ・申請フォームは、1度申請すると申請フォームから直接修正することができません。
   あらかじめに申請科目の情報(開講キャンパス・開講期・開講曜日時限・科目名・担当教員・単位数)
   や志望理由を明確にしたうえで、申請してください。
- ・顔写真データ(※上半身・正面・無帽で3か月以内に撮影した写真。画像データ形式は「JPEG/JPG」を 推奨します。ファイル名はフルネームにしてください。)をアップロードいただきます。事前にご準備くだ さい。

| ┏ 入力フォーム - メール認証                                                                                                    |                                                                      |
|----------------------------------------------------------------------------------------------------|----------------------------------------------------------------------|
| • λカ                                                                                                    | 2 メール送信完了                                                            |
| メールアドレス登録及び認証をお願いします。                                                                                                    |                                                                      |
| こちらは2025年度大阪公立大学科目等履修生の登録申請フォームです。<br>顔写真データ(※上半身・正面・無帽で3か月以内に撮影した写真。拡張子はjpg、ファー<br>す。事前にご準備ください。<br>送信ボタンを押すと、入力したメールアドレスに確認メールが届きますので、メール内U<br>ドメイン指定受信をしている場合は、「@logoform.jp」を受信できるよう設定してくだ。 | イル名はフルネームにしてください。)をアップロードいただきま<br>こ記載のURLにアクセスし登録の手続きをお願いします。<br>さい。 |
| メールアドレス 必須                                                                                                    | ご自身のメールアドレスを記載ください                                                   |
|                                                                                                    | 0 / 128                                                              |
| →送信                                                                                                    |                                                                      |
|                                                                                                    |                                                                      |

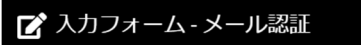

#### 🖌 🗸

2 メール送信完了

#### 認証メール送信完了

ご入力いただいたメールアドレス宛にメールをお送りしました。 メール内に記載されたURLをクリックして、回答を始めてください。

| ※よくあるお問い合わせ※ |                                                  |  |  |  |  |
|--------------|--------------------------------------------------|--|--|--|--|
|              | Q.登録申請フォームでメールアドレスを入力して送信したが、認証メールが届かない!         |  |  |  |  |
|              | A. 以下をご確認ください。時間をおいて再度お試しください。                   |  |  |  |  |
|              | ○メールアドレスは正確に入力されていますか?                           |  |  |  |  |
|              | ○ドメイン指定受信をされていませんか。「@logoform.jp」を受信できるように設定をご確認 |  |  |  |  |
|              | ください。                                            |  |  |  |  |

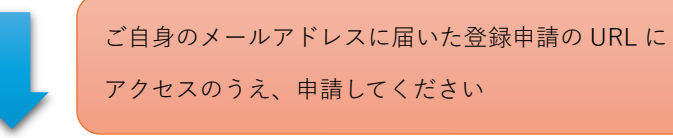

| 🕜 入力フォーム                                                                                               |                           |                       |                    |                  |  |  |  |  |
|----------------------------------------------------------------------------------------------------|---------------------------|-----------------------|--------------------|------------------|--|--|--|--|
| ① 入力1 —— ② 入力2 —— ③ 入力3 -                                                                              | 4 入力4                     | ⑤ 入力5                 | 6 確認 ——            | 7 完了             |  |  |  |  |
| F定期にシステムメンテナンス作業があります。システムメンテナンス中はご利用いただけませんので、時間に余裕を持ってご申請ください。<br>申請された内容はフォーム上での修正はできませんので、ご注意ください。 |                           |                       |                    |                  |  |  |  |  |
| 公立大学法人大阪LoGoフォーム利用における規約<br>本システムを利用する場合、次の規約等に同意いただく必要加<br>各リンク先を利用前に必ずご確認ください。                       | <b>3への同意について</b><br>あります。 |                       |                    |                  |  |  |  |  |
| <ul> <li>法人プライバシーポリシー</li> <li>法人Logoフォーム規約</li> <li>Logoフォームシステム利用規約(一般ユーザ)</li> </ul>                | 公立大学法人大阪 Lo<br>同意する場合は「同意 | go フォーム利用<br>意する」を選択し | における規約を<br>て、次の画面に | よく読み、<br>進んでください |  |  |  |  |
| Q1. 上記の各規約の確認及び規約への同意をする                                                                               | 場合は同意するをチェック              | りして進んでくだる             | さい。必須              |                  |  |  |  |  |
| ○ 同意する ○ 同意しません                                                                                        |                           |                       |                    |                  |  |  |  |  |
| → 次の運                                                                                                  | 面へ進む 日 入力内容を一番            | 寺保存する                 |                    |                  |  |  |  |  |

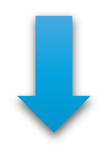

| 📝 入力フォーム                                                       | <b>x</b>                           |                              |                            |                  |                                         |         |
|----------------------------------------------------------------|------------------------------------|------------------------------|----------------------------|------------------|-----------------------------------------|---------|
| ◇ 入力1                                                          | 2 入力2                              | ③ 入力3                        | 4 入力4 ——                   | ⑤ 入力5            | 6 確認                                    |         |
| ※記入に時間がかか                                                      | る場合は、画面最下段の                        | の「入力内容を一時保存す                 | 「る」を随時活用してくた               | きい。              |                                         |         |
| 03. 申請者情報;                                                     | を入力してください                          | A                            |                            |                  |                                         |         |
| 氏名                                                             |                                    |                              |                            |                  |                                         |         |
| 氏必須                                                            |                                    |                              | 0 氏名 (フリ                   | ガナも含む)は <b>生</b> | ▶ ○ ○ ○ ○ ○ ○ ○ ○ ○ ○ ○ ○ ○ ○ ○ ○ ○ ○ ○ | ださい     |
| 氏フリガナ 必須                                                       |                                    |                              | 名フリガナ                      | 这須               |                                         |         |
| 英字氏名 必須                                                        |                                    |                              | 0/64                       |                  |                                         | 0/64    |
| 例)KODAI TARO 🗎                                                 | 半角大文字 氏・名の順                        | で間に半角スペースを空                  | けてください                     |                  |                                         |         |
| 住所                                                             |                                    |                              |                            |                  |                                         | 0 / 100 |
| 郵便番号 必須                                                        | 都近                                 | 道府県 必須                       |                            | 市区町村、水海          |                                         |         |
|                                                                | 0/8                                |                              | 住所は郵便者                     | 昏号を入力すると         | 一部自動で入力さ                                | れます。    |
| 番地 必須                                                          |                                    |                              | 間違いがない                     | <b>いか確認してくだ</b>  | さい                                      | ,       |
| 電話番号                                                           |                                    |                              |                            |                  |                                         |         |
| 電話番号必須                                                         |                                    |                              |                            |                  |                                         |         |
| 入力上の注意等                                                        |                                    | 0 / 15                       | 電話番号は                      | ハイフンなしの          | <b>)半角数字</b> で入力                        | 11.     |
| <ul> <li>         ・ <u>電話番号は、八</u><br/>内容に不備が見     </li> </ul> | <u>イフン無しで入力</u> し、目<br>つかった場合や入力内部 | 日中に連絡のとれる番号と<br>容の確認が必要な場合にナ | いて 携帯電話等の                  | の日中に連絡がと         | れる番号にしてく                                | ください    |
| メールアドレス                                                        |                                    |                              |                            |                  |                                         |         |
| メールアドレス                                                        |                                    |                              | メールアドレ                     | ス (確認)           |                                         |         |
| 性別                                                             |                                    |                              | 0 / 128                    |                  |                                         | 0 / 128 |
|                                                                | 必須                                 |                              |                            |                  |                                         |         |
| 0                                                              |                                    |                              |                            |                  |                                         |         |
| 生年月日                                                           |                                    |                              |                            |                  |                                         |         |
| 生年月日 必須                                                        |                                    |                              |                            |                  |                                         |         |
| 2025年4月1日現在6                                                   | の年齢 ※自動的に入力                        | されます。ご確認くださ                  | · (1.                      |                  |                                         |         |
|                                                                |                                    |                              |                            |                  |                                         | 蒇       |
| 国籍必须                                                           |                                    |                              |                            |                  |                                         |         |
| 日本                                                             |                                    |                              |                            |                  |                                         | 0.7 50  |
|                                                                |                                    |                              | 国籍で日本に                     | (外を入力された)        | 方で外国人留学生                                | の方は     |
|                                                                |                                    |                              | <ul> <li>・在留カート</li> </ul> | の両面コピーま          | たは住民票の写し                                |         |
|                                                                |                                    |                              | ・パスポート                     | のコピー             |                                         |         |
|                                                                |                                    |                              | の提出が必要                     | になります            |                                         |         |
|                                                                |                                    |                              |                            |                  |                                         |         |

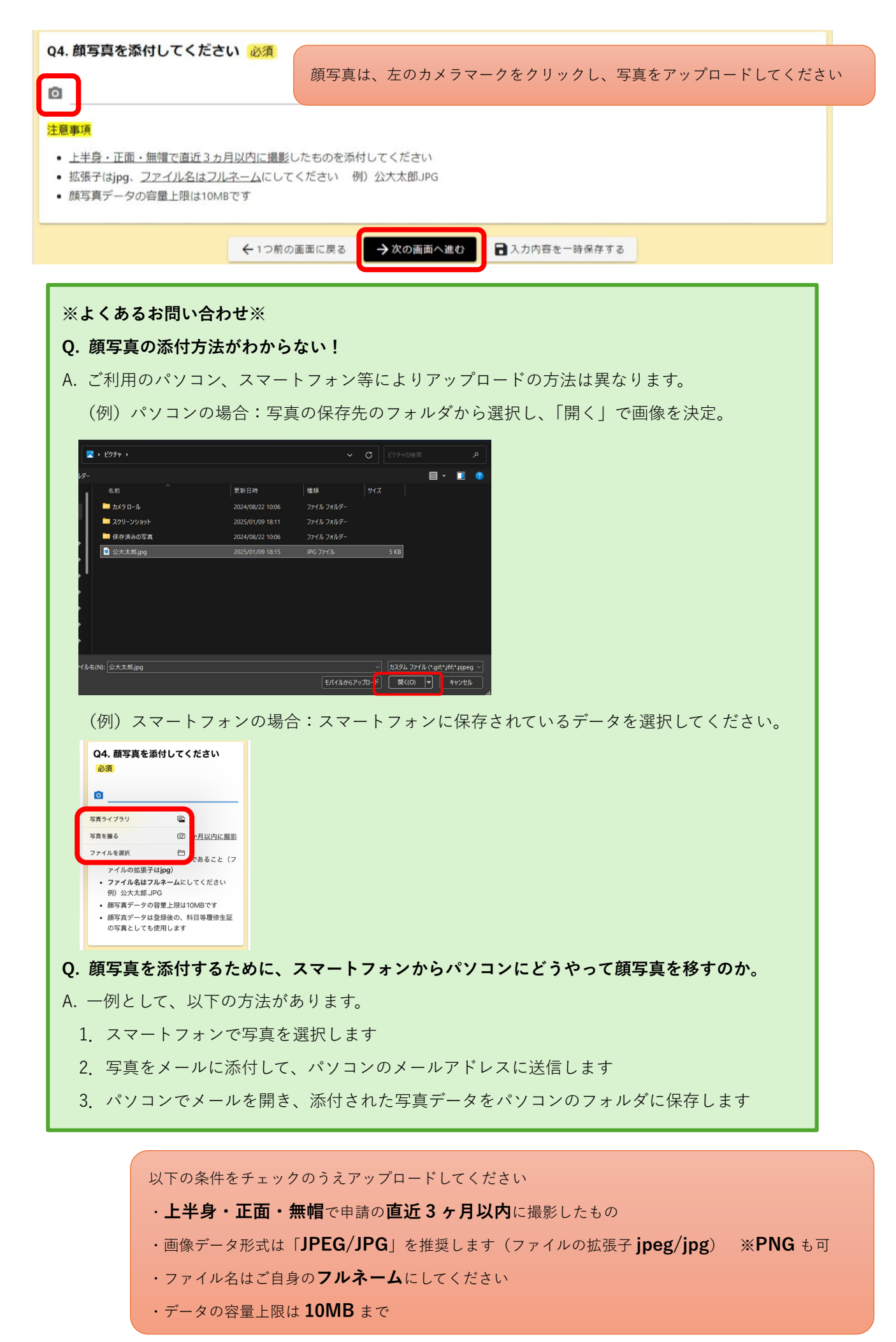

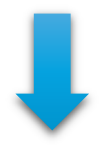

| 入力1                                                                                                    | 入力3 ――― 🕘 入力4                                                                                                    | (                                                                                   | 5 入力5 ——                                                   | 6 確認                                            |                                        | 7 完了      |
|----------------------------------------------------------------------------------------------------|----------------------------------------------------------------------------------------------------|-------------------------------------------------------------------------------------|------------------------------------------------------------|-------------------------------------------------|----------------------------------------|-----------|
| 記入に時間がかかる場合は、画面最下段の「入力内容                                                                                                    | を一時保存する」を随時活用                                                                                                    | <b>り</b> してください。                                                                    |                                                            |                                                 |                                        |           |
| 5. 学歴について 必須                                                                                                    |                                                                                                    |                                                                                     |                                                            |                                                 |                                        |           |
| (等学校以降の学歴を入力してください。複数の場合に                                                                                                    | は、「+行の追加」を押下して                                                                                                    | てください。 😢                                                                            | 須                                                          |                                                 |                                        |           |
| 学校名 例)大阪府立〇〇高等学校 ※大学の場合は〇〇大学××学<br>部山山学科 必須                                                                                                    | 区分 必須                                                                                                    | 入学年月<br>必須                                                                          | 例)2000年4月                                                  | 卒業・修了年月<br>必須                                   | 例)2004年3月                              | 削除        |
| 0 / 500                                                                                                    | 3                                                                                                    | •                                                                                   | 0 / 500                                                    |                                                 | 0 / 500                                |           |
|                                                                                                    | 前田にキュナリ                                                                                                    |                                                                                     |                                                            |                                                 |                                        | بالح      |
|                                                                                                    | 1111111111111111111111111111111111111                                                                                                    | 「、「+仃をフ                                                                             | 旦加」 をクリ                                                    | リックのうえ                                          | 、入力く7さ                                 | 50        |
| 6. 職歴について                                                                                                    | ※「+行を追加                                                                                                    | 1」をクリッ                                                                              | クしないと                                                      | 入力できませ                                          | さん                                     |           |
|                                                                                                    |                                                                                                    |                                                                                     |                                                            |                                                 |                                        |           |
| までの職歴について、直近のものから順に最大5件ま                                                                                                    | で記載してください。入力す                                                                                                    | る場合は、「+                                                                             | 行を追加」を押                                                    | 下してください。                                        | ,                                      |           |
| までの職歴について、直近のものから順に最大5件ま<br>勤務先 在職期間(始期) (                                                                                                    | で記載してください。入力す<br>在職期間(終期) ※在職中の場合は「                                                                                                    | 「る場合は、「+<br>「在職中」と記載                                                                | 行を追加」を押                                                    | 下してください。                                        | ,                                      |           |
| <ul> <li>ホーレビンマンマン</li> <li>までの職歴について、直近のものから順に最大5件ま</li> <li>勤務先 在職期間(始期)</li> </ul>                                                                                                    | で記載してください。入力す<br>在職期間(終期) ※在職中の場合は「                                                                                                    | 「 <b>る場合は、「+</b><br>「在職中」と記載                                                        | 行を追加」を押                                                    | 下してください。                                        | ,                                      |           |
| まての職歴について、直近のものから順に最大5件ま<br>動務先 在職期間(給期) (<br><u> 読 事項</u>                                                                                                    | で記載してください。入力す<br>在職期間(終期) ※在職中の場合は<br>+ 行を追加                                                                                                   | - る場合は、「+<br>「 <sup>在職中」と記載</sup>                                                   | 行を追加」を押                                                    | 下してください。                                        | 例除                                     |           |
| までの職歴について、直近のものから順に最大5件ま<br>動務先 在職期間(始期) イ<br><u> 意事項</u><br>・ 年月は西暦で入力してください                                                                                                    | で記載してください。入力す<br><sup>在職期間</sup> (終期) **在職中の場合は<br>+ 行を追加<br>在職中は在等期                                                                           | 「る場合は、「+<br>「 <sup>在職中」と記載</sup>                                                    | ・行を追加」を押<br>タフ                                             | <b>下してください。</b><br>在職中と入                        | 前に                                     |           |
| までの職 <b>歴について、直近のものから順に最大5件ま</b><br>動務先 在職期間(始期) (                                                                                                    | <b>で記載してください。入力す</b><br><sup>在職期間(終期) **在職中の場合は「<br/>+ 行を追加<br/>在職中は在籍其</sup>                                                                  | <b>る場合は、「+</b><br>「在職中」と記載<br>月間(勤務糸                                                | <b>行を追加」を押</b><br>冬了年月)に                                   | <b>下してください</b> 。<br>在職中と入:                      | ,<br>剤除<br>力ください                       |           |
| までの職歴について、直近のものから順に最大5件ま         勤務先       在職期間(始期)         (結果)         (1)         (1)         (1)         (1)         (1)         (1)         (1)         (1)         (1)         (1)         (1)         (1)         (1)         (1)         (1)         (1)         (1)         (1)         (1)         (1)         (1)         (1)         (1)         (1)         (1)         (1)         (1)         (1)         (1)         (1)         (1)         (1)         (1)         (1)         (1)         (1)         (1)         (1)         (1)         (1)         (1)         (1)         (1)         (1)         (1)         (1)         (1)         (1)         (1) | で記載してください。入力す<br>在職明朗(終期) **在職中の場合は「<br>+ 行を追加<br>在職中は在籍其                                                                                      | 「る場合は、「+<br>「 <sup>在職中」と記載</sup><br>月間(勤務糸                                          | <b>行を追加」を押</b><br>冬了年月) に                                  | <b>下してください</b> 。<br>在職中と入:                      | 別除                                     |           |
| までの職歴について、直近のものから順に最大5件ま                                                                                                    | <b>で記載してください。入力す</b><br><sup>全職期間</sup> (終期) *:在職中の場合は<br>+ 行を追加<br>在職中は在籍期<br>る資格・免許があるプ                                                      | Tる場合は、「+<br>F在職中」と記載<br>月間(勤務終<br>方は、「+ 行                                           | <b>行を追加」を押</b><br>冬了年月)に<br>を追加」を                          | <b>下してください。</b><br>在職中と入:<br>クリックのご             | ♪<br>カください<br>うえ、入力く                   | ください      |
| までの職歴について、直近のものから順に最大5件ま                                                                                                    | <b>で記載してください。入力す</b><br>在職期間(終期) *:在職中の場合は<br>+ 行を追加<br>在職中は在籍期<br>る資格・免許があるプ                                                                  | Tる場合は、「+<br>T在職中」と記載<br>月間(勤務終<br>方は、「+ 行<br>ない、と 入力、                               | 行を追加」を押 終了年月)に を追加」を                                       | <b>下してください。</b><br>在職中と入:<br>クリックのご             | ♪<br>カください<br>うえ、入力く                   | ください      |
| ままでの職歴について、直近のものから順に最大5件ま<br>動務先 在職期間(始期) イ<br>注意事項<br>・ 年月は西暦で入力してください<br>・ 記入例は以下のとおりです<br>例)動務先:株式会社××××<br>在職期間(始期):2024年<br>在職期間(終期):在職・<br>取得してい<br>※「+行を<br>7. 資格・免許について                                                                                                    | <b>て記載してください。入力す</b><br>在職期間(終期) *在職中の場合は<br>+ 行を追加<br>在職中は在籍期<br>る資格・免許があるプ<br>・追加」をクリックし                                                     | Tる場合は、「+<br>F在職中」と記載<br>月間(勤務終<br>方は、「+行<br>ないと入力・                                  | <b>行を追加」を押</b><br>冬了年月)に<br>を追加」を<br>できません                 | <b>下してください。</b><br>在職中と入:<br>クリックのさ             | ♪<br>カください<br>うえ、入力く                   | ください      |
| までの職歴について、直近のものから順に最大5件ま         動務先       在職期間(始期)         ・年月は西暦で入力してください         ・記入例は以下のとおりです         例)       勤務先:株式会社××××         在職期間(始期):2024年         在職期間(始期):2024年         在職期間(終期):在職         取得してい         ※「+行を         7. 資格・免許について、新しい時期のものから                                                                                                    | <b>で記載してください。入力す</b><br><sup>在職期間</sup> (終期) *:在職中の場合は<br>+ 行を追加<br>在職中は在籍期<br>る資格・免許があるプ<br>・追加」をクリックし;<br>5.順に最大5件まで記入してく                    | Tる場合は、「+<br>T在職中」と記載<br>月間(勤務終<br>方は、「+行<br>ないと入力・<br>ださい。入力す                       | 行を追加」を押 冬了年月)に を追加」を できません できません                           | <b>下してください。</b><br>在職中と入:<br>クリックのう<br>行を追加」を押  | )<br>力ください<br>うえ、入力く<br>FLてください。       | ください      |
| までの職歴について、直近のものから順に最大5件ま<br>動務先 在職期間(始期) (<br>意事項<br>・ 年月は西暦で入力してください<br>・ 記入例は以下のとおりです<br>例)動務先:株式会社××××<br>在職期間(始期):2024年<br>在職期間(終期):在職<br>取得してい<br>※「+行を<br>7.資格・免許について<br>路有効な資格、免許について、新しい時期のものから<br>空税・資格名 階級・種別                                                                                                    | <b>て記載してください。入力す</b><br>在職期間(終期) *:在職中の場合は<br>+ 行を追加<br>在職中は在籍期<br>る資格・免許があるプ<br>・追加」をクリックして<br>5.5原に最大5件まで記入してく<br>取得・合格(5)                   | 「る場合は、「+<br>「在職中」と記載<br>月間(勤務終<br>方は、「+行<br>ないと入力」<br>たさい。入力す<br>見込)年月日             | 行を追加」を押 冬了年月)に を追加」を できません できません てる場合は、「+                  | <b>下してください</b> 。<br>在職中と入:<br>クリックのご<br>行を追加」を押 | ●<br>カください<br>うえ、入力く<br>Fしてください。<br>■除 | ください<br>。 |
| までの職歴について、直近のものから順に最大5件ま<br>単務先 在職期間(始期) (<br>意事項<br>・ 年月は西暦で入力してください<br>・ 記入例は以下のとおりです<br>例) 勤務先:株式会社××××<br>在職期間(始期):2024年<br>在職期間(終期):在職<br>取得してい<br>※「+行を<br>7. 資格・免許について、新しい時期のものから<br>免許・資格名 階級・種別                                                                                                    | <b>で記載してください。入力す</b><br>在職期間(終期) *・在職中の場合は<br>中 行を追加<br>在職中は在籍期<br>る資格・免許があるう<br>・追加」をクリックしう<br>50原に最大5件まで記入してく<br>取得・合格(3<br>+ 行を追加<br>+ 行を追加 | 「る場合は、「+<br>「 <sup>在職中」と記載</sup><br>月間(勤務終<br>方は、「+行<br>ないと入力・<br>たさい。入力す<br>見込)年月日 | <b>行を追加」を押</b><br>冬了年月)に<br>を追加」を<br>できません<br><b>できません</b> | <b>下してください</b> 。<br>在職中と入:<br>クリックのご<br>行を追加」を押 | ,<br>カください<br>うえ、入力く<br>FLてください。<br>削除 | ください      |

Ļ

| 🗹 入力フォーム                                                            |                           |                               |                         |                                   |                 |                       |
|---------------------------------------------------------------------|---------------------------|-------------------------------|-------------------------|-----------------------------------|-----------------|-----------------------|
| 🔇 🕥 —— اتر ک                                                        | 入力2 ——— 🗸                 | 入力3                           | 4 入力4                   | - 🕤 入力5                           | 6 確認            | 7 完了                  |
| ※記入に時間がかかる場合は、                                                      | 画面最下段の「入力P                | り容を一時保存する」                    | を随時活用してくださ              | EU1.                              |                 |                       |
| Q8. 登録を希望する科目<br>登録を希望する科目が複数の均                                     | を入力してくださ<br>場合は、「+行の追加」   | : <b>い 必須</b> 」<br>」を押下してください | 授業                      | コードは <b>英数字</b>                   | <b>10 桁半角</b> で | 入力ください                |
| 学部/学域・研 開調キャンパス<br>究科 20項 20項                                       | 開講期 必須 間                  | 程日 <u>必須</u> 時限               | - 授業コード<br>- 必須<br>- 必須 | 科目名     担当教員       必須     (フルネーム) | 単位数<br>必須       | 希望する理<br>由・目的 除<br>必須 |
| • • •                                                               |                           | ·0                            | 0 / 500 0 / 500         | 0 / 500                           |                 | <b>1</b>              |
| 入力上の注意等                                                             |                           | -                             | ▶ 行を追加                  | 削除                                | する場合はごみ         | み箱のアイコンを              |
| <ul> <li>         ・         履修希望できる単位数は、         さい     </li> </ul> | ▲ 複数科目をネ                  | 希望する場合は                       | 「+行を追加」を                | を押下 して20単位                        | 以内(通年科目を含       | む) としてくだ              |
| <ul> <li>・開講キャンパスが異なる、</li> <li>・曜日時限が「未定」の場合</li> </ul>            | かつ同一曜日に複数和<br>含、曜日・時限欄ともに | 料目の登録を希望する<br>こ「未定」を選択、記      | 5場合は、キャンパス間<br>2入してください | 移動の時間も考慮した:                       | うえで申請してくだ       | さい                    |
|                                                                     | ←1つ前の画                    | 面に戻る →次の                      | の画面へ進む                  | 力内容を一時保存する                        |                 |                       |

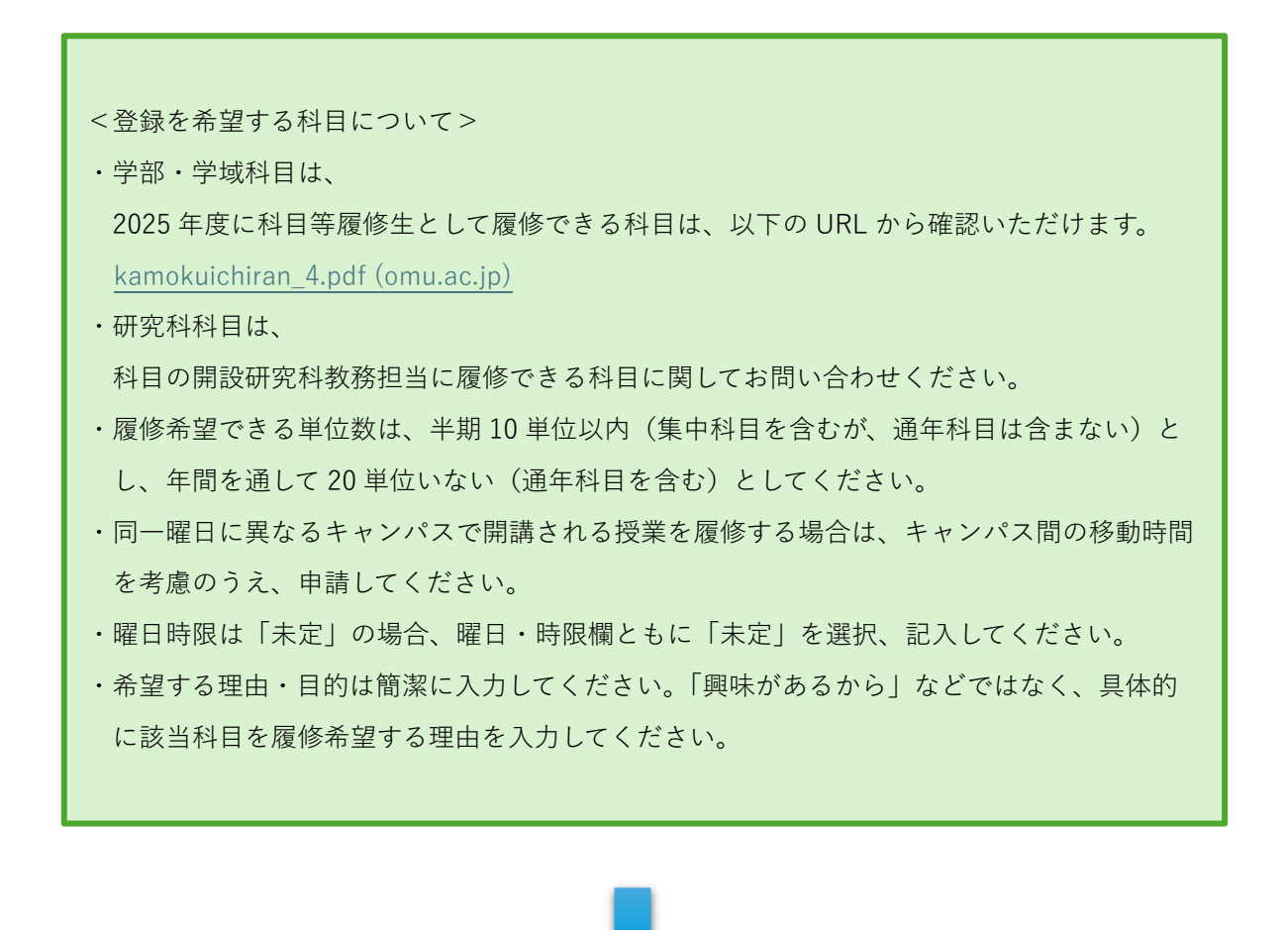

Q9は、2024年度に大阪公立大学の科目等履修生として登録していたかにより回答方法が変わります。

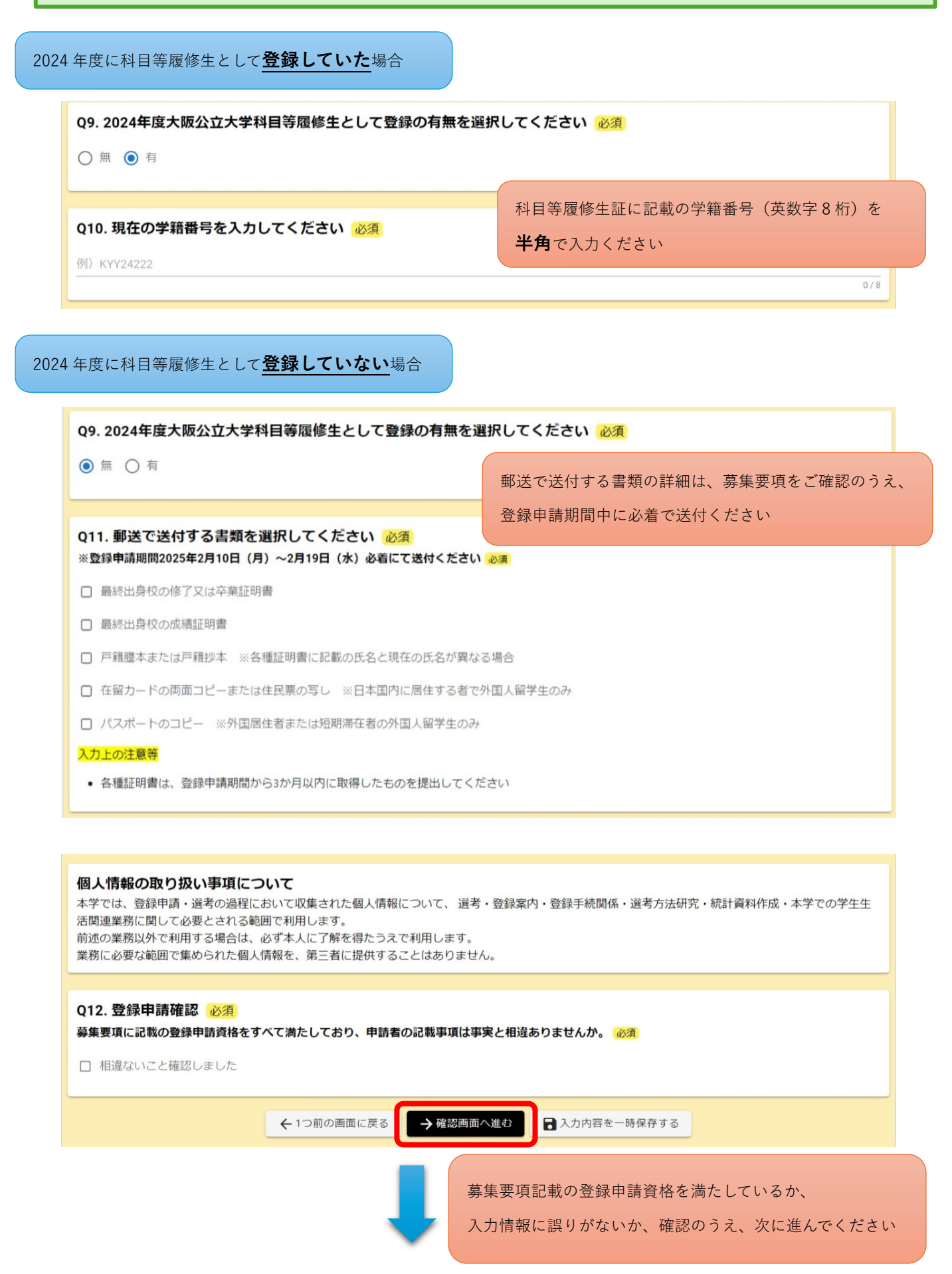

| 🜈 入力フォーム                                                                |                                                                               |                                      |                                  |          |      |      |
|-------------------------------------------------------------------------|-------------------------------------------------------------------------------|--------------------------------------|----------------------------------|----------|------|------|
| ◇ 入力1                                                                   | ◇ 入力2                                                                         | ✓ 入力3 —                              | ◇ 入力4                            | ✔ 入力5    | 6 確認 | 7 完了 |
| 入力内容確認                                                                  |                                                                               |                                      |                                  |          |      |      |
| 公立大学法人大阪L<br>本システムを利用する場<br>各リンク先を利用前にの<br>・法人プライバシーオ<br>・法人Logoフォームシステ | <b>oGoフォーム利</b><br>合、次の規約等に同<br><b>ふずご確認ください。</b><br>ペリシー<br>見約<br>Fム利用規約(一般コ | <b>目における規約へ(</b><br>意いただく必要があり<br>ザ) | <b>の同意について</b><br><sub>ます。</sub> |          |      |      |
| Q1. 上記の各規約の<br>同意する                                                     | )確認及び規約へ                                                                      | の同意をする場合                             | は同意するをチェッ                        | クして進んでくだ | さい。  |      |
| Q3. 申請者情報をノ                                                             | カしてください                                                                       |                                      |                                  |          |      |      |
| 氏名                                                                      | 公大 太郎                                                                         |                                      |                                  |          |      |      |
| 氏名フリガナ                                                                  | コウダイ タロウ                                                                      |                                      |                                  |          |      |      |

英字氏名 KODAI TARO

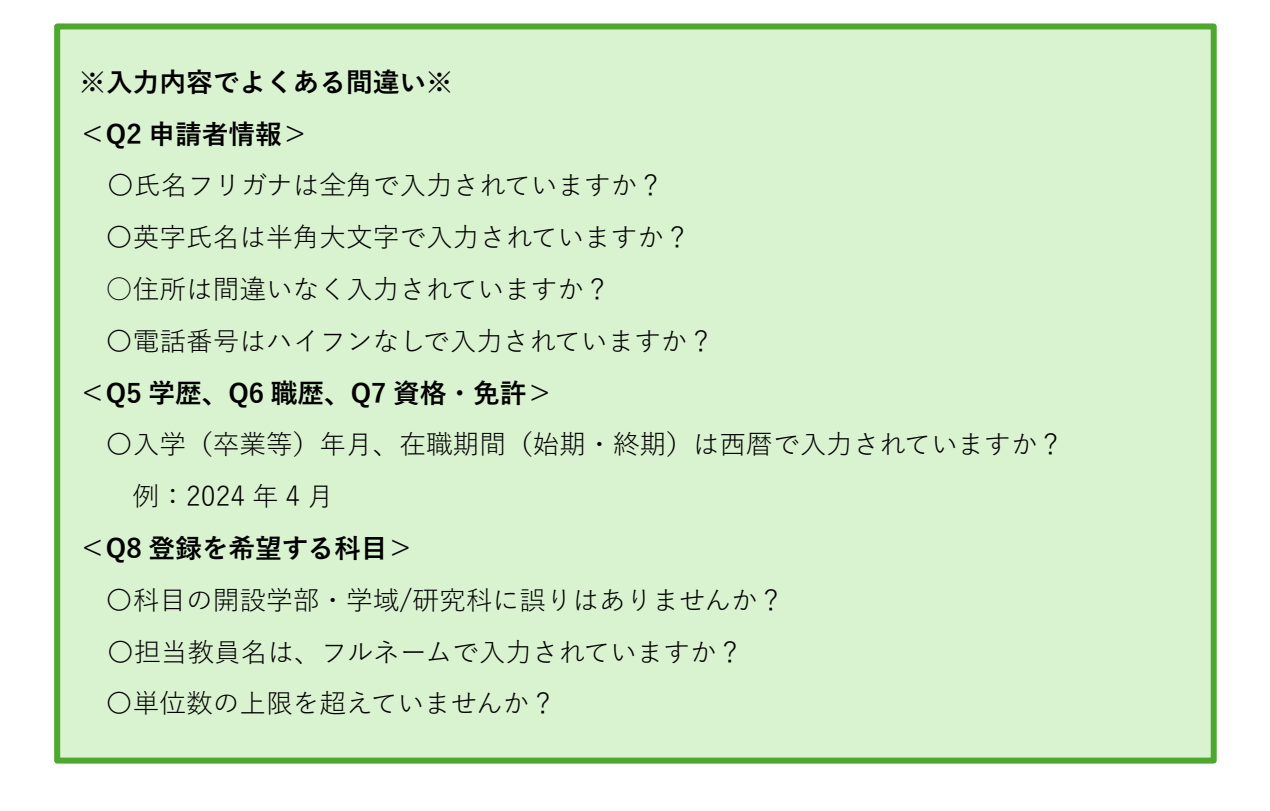

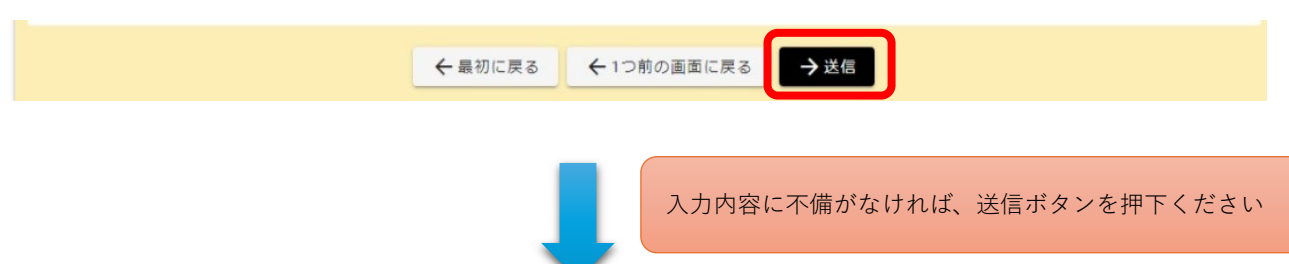

| 😰 入力フォーム                                                                                                    |                                                                        |  |  |  |  |  |  |
|----------------------------------------------------------------------------------------------------|------------------------------------------------------------------------|--|--|--|--|--|--|
| ◇ 入力1                                                                                                    | - ◇ 入力5 ◇ 確認 ⑦ 完了                                                      |  |  |  |  |  |  |
| 送信完了                                                                                                    |                                                                        |  |  |  |  |  |  |
| 2025年度大阪公立大学科目等履修生へ登録申請いただきましてありがとうございます。<br>検定料の納付においても2025年2月19日(水)までにお手続きください。                                                                           |                                                                        |  |  |  |  |  |  |
| 【郵送で送付する書類が表示された該当者のみ】2025年2月19日(水)必着で以下まで送付くだ<br>〒558-8585 大阪市住吉区杉本三丁目3番138号<br>大阪公立大学 教育推進課 教務調整担当                                                        | ວັເນ.                                                                  |  |  |  |  |  |  |
| 今後の選考の詳細については、後日ご登録いただいたメールにてご連絡します。<br>場合によっては、面接選考を免除することもあります。ドメイン指定受信をしている場合は、「@omu.ac.jp」を受信できるよう設定してください。<br>選考結果については、2025年3月17日(月)頃に郵送での発送を予定しています。 |                                                                        |  |  |  |  |  |  |
| ※送信済の申請情報に間違いがありましたら、gr-kyik-coordinate@omu.ac.jpまでご連絡ください                                                                                                  | ٨.                                                                     |  |  |  |  |  |  |
| < 受付番号: 00000774 ><br>一部 スカ内容を印刷する<br>二 最初の画面に戻る                                                                                                    | 送信完了後、「入力画面を印刷する」を押下し、<br>入力内容を必ずご自身でも保管ください<br>※送信完了後は入力内容を申請フォームで確認は |  |  |  |  |  |  |

# 申請フォームでの手続きはここまでですが、登録申請は完了していません!

申請を完了するには、

①検定料の納付<申請者全員対象>

②郵送で送付する書類の送付<2024 年度科目等履修生未登録者・外国人留学生対象> の手続きを期日までに完了してください。

※登録申請後によくあるお問い合わせ※

#### Q. 登録申請完了後に入力内容の不備に気がついた。再度申請をしたい。

- A. 下記のお問い合わせ先(メールアドレス)までご連絡のうえ、登録申請期間内に限り、改めて最初から申請ください。申請日時が最新のものを採用します。 ただし、3回以上の申請が発覚した場合、申請は無効とします。
- Q. 登録申請期間以降に申請時に入力したメールアドレス・住所・電話番号のいずれかが変 更となった。
- A. 下記のお問い合わせ先(メールアドレス)まで至急連絡ください。

【問い合わせ先】

大阪公立大学 教育推進課 教務調整担当(科目等履修生担当)

できません

メールアドレス:gr-kyik-coordinate@omu.ac.jp